# 步驟 一

首先啟動 Windows Live Mail,開啟後請至上方工具列中選取【帳戶】選項

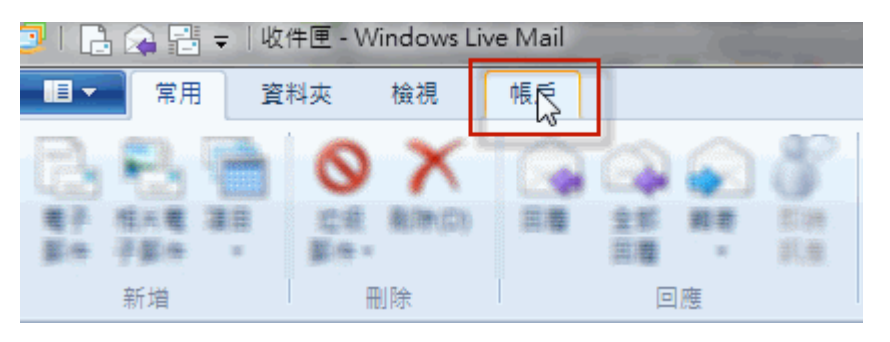

## 步驟 二

開啟【帳戶】選項後,點選【電子郵件】

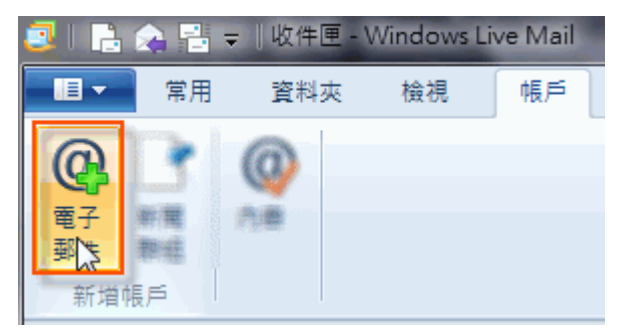

步驟 三

註:在此我們以【demo@demo.com】為範例說明之;【demo】就是您在信箱主機管理控制台自行開設 帳號名稱,【demo.com】就是您網域名稱(記得千萬不用加前面的 www

設定電子郵件帳戶資訊

請依序輸入您的電子郵件地址、密碼以及顯示名稱,並根據自己的需要,決定是否勾選【記住此密碼 (B)】

在【電子郵件地址:】空白欄位輸入您想要設定的 E-mail 信箱全名,例:demo@demo.com

在【密碼:】輸入您的密碼

在【您傳送郵件的顯示名稱:】輸入寄出郵件所顯示的名稱,例:demo@demo.com 請勾選【手動設定伺服器設定(C)】

完成後請按【下一步】

| 新增電子郵件帳戶                                                                                              |                                                                 |
|----------------------------------------------------------------------------------------------------|-----------------------------------------------------------------|
| 電子郵件地址:<br>demo@demo.com<br>取得 Windows Live 電子郵件地址<br>密碼:<br><br><br><br><br><br><br><br><br><br><br> | 大多數電子郵件帳戶皆可使用 Windows Live Mail 郵件軟<br>體,包括<br>Gmail<br>以及其他服務。 |
|                                                                                                    | 取消 下一步                                                          |

### 步驟 四

請依序選擇或輸入對應設定,選擇使用的 POP3 伺服器類型以及伺服器位址

## 內送郵件伺服器資訊

- 在【伺服器類型:】欄位選擇【POP3】伺服器
- 在【伺服器位址:】空白欄位輸入您的內送郵件伺服器,例:mail.demo.com
- 在【連接埠:】空白欄位輸入您的內送郵件連接埠 110
- 在【使用下列進行驗證:】選擇【純文字】

在【登入使用者名稱:】空白欄位輸入完整電子郵件地址,例:demo@demo.com

# 外寄郵件伺服器資訊

在【伺服器位址:】空白欄位輸入您的外寄郵件伺服器,例:mail.demo.com

- 在【連接埠:】空白欄位輸入您的外寄郵件連接埠 25
- 在【需要驗證(A)】請務必勾選

| 設定伺服器設定<br>如果您不知道電子郵件伺服器設定, 請連絡您的 ISP                                                                  | 或網路系統管理員。                                    |      |
|----------------------------------------------------------------------------------------------------|----------------------------------------------|------|
| 內送郵件伺服器資訊                                                                                              | 外寄郵件伺服器資訊                                    |      |
| 伺服器類型:                                                                                                 | 伺服器位址:                                       | 連接埠: |
| POP.   伺服器位址: 連接埠:   mail.demo.com 110   需要安全連線 (SSL)(R)   使用下列進行驗證:   純文字    登入使用者名稱:   demo@demo.com | mail.demo.com<br>需要安全連線 (SSL)(R)<br>风需要驗證(A) | 25   |
|                                                                                                    | 取消 上一步                                       | 下一步  |

## 步驟 五

設定完成後,請測試 E-Mail 是否能正常收發信件

# 注意

如您寄信出現 '503 no auth during mail transaction (#5.5.0) 錯誤代碼: 503,代表您的外寄郵件伺服器【需要驗證(A)】沒有勾選。

# 信箱同時有支援 SSL/TLS 加密與不加密連線方式,選擇信箱連線是否使用 SSL 設定如下:

## 不使用 SSL/TLS 加密連線設定帳號伺服器方式

伺服器類型:欄位選擇【POP3】伺服器 內送郵件伺服器位置:mail.demo.com 連接埠:110 需要安全連線(SSL)(R):不勾選 外寄郵件伺服器位置:mail.demo.com 連接埠:25 需要安全連線(SSL)(R):不勾選

# 使用 SSL/TLS 加密連線設定帳號伺服器方式

伺服器類型:欄位選擇【POP3】伺服器

内送郵件伺服器位置:mail.demo.com 連接埠:995 需要安全連線(SSL)(R):**勾選** 外寄郵件伺服器位置:mail.demo.com 連接埠:465 需要安全連線(SSL)(R):**勾選**